#### Arabic

### **Be Connected**

## إستخدام WhatsApp

مكالمات الفيديو من الهاتف الذكي أو الكمبيوتر أو التابليت يمكن أن تكون سهله مع WhatsApp.

### ما هو WhatsApp؟

مثل WhatsApp ، Skype هو تطبيق دردشة عبر الفيديو شائع. انه يُستخدم في الغالب على الهواتف الذكية، ولكن هو متاح أيضاً لأجهزة الكمبيوتر المحمولة وأجهزة الكمبيوتر المكتبي. مع WhatsApp، يمكنكم الدردشة عبر الفيديو مع أشخاص آخرين وقتما تشاءون، والتحدث للفترة التي تريدونها. يمكنكم أيضاً إرسال رسائل نصية قصيرة وإجراء دردشة صوتية. يمكنكم العثور على صفحة الويب لله WhatsApp في www.WhatsApp.com.

#### كيف يعمل

استخدام WhatsApp هو تماماً مثل إجراء مكالمة هاتفية. يمكنكم إختيار اسم الشخص الذي تريدون الاتصال به، ثم الضعط أو النقر فوق زر مكالمة الفيديو لبدء مكالمة. عند بدء المكالمة، سيظهر وجه الشخص الذي تتصلون به ملء الشاشة. يمكنكم أيضاً رؤية نافذة فيديو صغيرة تظهر وجهكم، حتى تتمكنوا من رؤية ما تبدون عليه لشخص آخر.

#### كم يكلف

WhatsApp هو مجاني تماماً. إن تحميله أو تثبيته أو استخدامه لا يكلف المال.

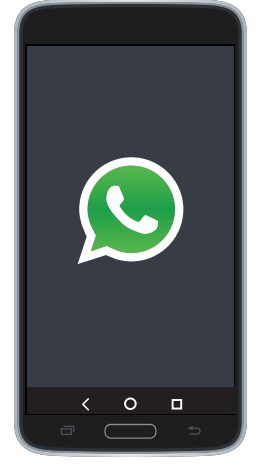

WhatsApp

# إستخدام WhatsApp

### إضافة جهات اتصال إلى WhatsApp

قبل أن تتمكنوا من إجراء مكالمات الفيديو مع WhatsApp، تحتاجون إلى إضافة جهات الاتصال. ويمكنكم القيام بذلك بطريقتين:

- 1. يمكن أن يستخدم WhatsApp قائمة جهات الاتصال الموجودة لديكم. عند تثبيت أو بدء WhatsApp، سوف يطلب الإذن لاستخدام قائمة الاتصال الموجودة في الهاتف أو الجهاز الخاص بكم. فإنه سيكتشف تلقائيا الناس الذين لديهم أيضاً WhatsApp وسوف يضيفهم
- إلى قائمة جهات الاتصال الخاصة بكم. 2. يمكنكم البحث عن أشخاص بإستخدام شريط البحث. اضغطوا أو انقروا على زر + أو زر إضافة جهات اتصال (Add). ويمكنكم بعد ذلك البحث عن شخص ما بالاسم أو رقم الهاتف أو عنوان البريد الإلكتروني.

### دعوة جهات الاتصال

إذا كان الناس الذين تعرفهم لا يستخدمون WhatsApp ، يمكنكم دعوتهم للقيام بذلك. انقروا على زر دعوة الأصدقاء (Invite Friends) لإرسال رسالة لهم تتضمن إرشادات حول كيفية تثبيته على أجهزتهم.

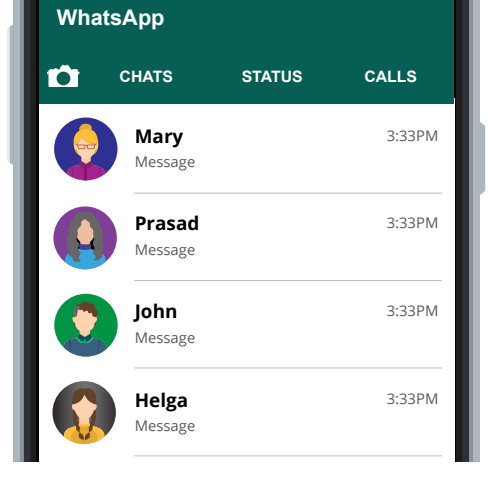

قبل الاتصال على WhatsApp تحتاجون إلى جهات اتصال

| WhatsApp |                        |        |        |
|----------|------------------------|--------|--------|
| â        | CHATS                  | STATUS | CALLS  |
|          | Mary<br>Message        |        | 3:33PM |
|          | Prasad<br>Message      |        | 3:33PM |
|          | <b>John</b><br>Message |        | 3:33PM |
|          | Helga<br>Message       |        | 3:33PM |
| <        | Invite fi              | riends |        |
|          |                        |        |        |

قوموا بدعوة الأصدقاء إلى WhatsApp

### إستخدام WhatsApp

### إجراء مكالمة

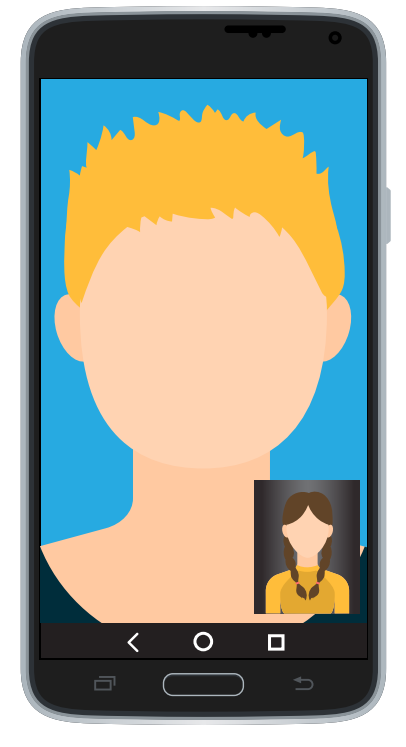

مكالمة فيديو مع WhatsApp

لإجراء مكالمة فيديو على WhatsApp ، اتبعوا الخطوات التالية: 1. إضغطوا أو انقروا فوق اسم الشخص الذي تريدون الاتصال به.

- إضغطوا أو انقروا على زر مكالمة الفيديو. تبدو مثل كاميرا فيديو.
- انتظروا حتى يلتقط الشخص الآخر المكالمة (سوف ينقر على زر الإلتقاط الأخضر).
- تحدثوا للفترة التي تريدونها. سترون وجههم على الشاشة، ووجهكم سيكون في الزاوية حتى تعرفون ما تبدون عليه بالنسبة لهم.
  - إضغطوا أو انقروا على زر الإغلاق الأحمر لإنهاء المكالمة.

### التعرف على WhatsApp

متى قمتم بإعداد قائمة جهات الاتصال، فإن إجراء مكالمة فيديو مع WhatsApp يكون سهلاً مثل إجراء مكالمة هاتفية. حتى أفضل، إنه مجاني تماماً!